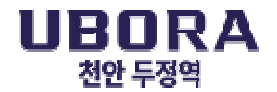

## 유보라 천안 두정역 중도금대출 신청 안내

고객님의 가정에 건강과 행복이 가득하길 기원합니다.

귀하께서 계약하신 「유보라 천안 두정역」과 관련하여 중도금대출 신청에 대하여 아래와 같이 안내 드리오니 참고하시기 바랍니다.

- 아 래 -

#### ■ 중도금대출 신청 안내 [수협은행]

| 대출 신청기간 | 2024년 12월 17일(화) ~ 12월 27일(금) *주말 및 공휴일 제외<br>오전 9시 30분 ~ 오후 3시 30분 |
|---------|---------------------------------------------------------------------|
| 대출 신청장소 | 수협은행 해당지점                                                           |

#### ■ 중도금대출 동별 취급지점 및 연락처

| 해당 동      | 담당지점  | 주 소                    | 담당자    | 전화번호         |
|-----------|-------|------------------------|--------|--------------|
| 101도 102도 | 대리도지저 | 서운 여드표그 대리근 192        | 하즈 내기  | 02-848-0277  |
| 1013,1023 | 네님중시엄 | 시물 엉등포구 내림도 162        | 평군오 네니 | (연결후 9번)     |
| 103동,104동 | 목동역지점 | 서울 양천구 오목로 232 보성팰리스상가 | 하대소 내기 | 02-2608-6211 |
|           |       | 1층 114호                | 경네군 네니 | (연결후 9번)     |
| 105동,106동 | 천안지점  | 충남 천안시 서북구 번영로 201 신불당 |        | 041-523-3560 |
|           |       | CGV 2층                 | 인제철 네디 | (연결후 9번)     |
| 107동,108동 | 화곡역지점 | 서울 강서구 화곡로 179 대한상공회의소 |        | 02-2696-7462 |
|           |       | 서울기술교육센터               | 김기대 네티 | (연결후 9번)     |

#### ■ 유의사항

※ 대출 신청 관련 자세한 사항은 해당 대출은행으로 문의 바랍니다.
※ 자서 방문 전 비대면 계좌개설 및 집단대출 사전동의서를 제출하시어 방문 부탁드립니다.
※ 고객 대기 시간이 길어져 불편한 상황이 발생할 수 있는 점 미리 양해 부탁드립니다.
※ 중도금대출 미신청 및 대출이 불가한 계약자님께서는 약정일자에 지정계좌로 직접 납부하셔야 하며, 중도금 미납시 연체료가 발생되오니 유의하시기 바랍니다.

■ 기타 문의사항 : 1800-0015 (반도건설 고객센터)

## 주식회사 반도건설(적인생략)

### ◆ 준비 서류 [ 공통서류 및 소득서류 모두 준비하셔야 합니다 ]

※ 계약자 본인방문 필수, 공동명의일 경우 공동명의인 모두방문 (공동명의인은 공통준비서류 각각 준비)
 ※ 모든 서류는 최근 1개월 이내 발급분

\* 성명 및 주민등록번호(13자리) 모두 표시되도록 발급

| 구 분                                                                                 |                                                                                                    | 서류명                                                                |                      | 발급 시 주의사항 <mark>(공동명의자도 동일)</mark>                                                       |                                                                                |  |  |  |  |
|-------------------------------------------------------------------------------------|----------------------------------------------------------------------------------------------------|--------------------------------------------------------------------|----------------------|------------------------------------------------------------------------------------------|--------------------------------------------------------------------------------|--|--|--|--|
|                                                                                     | 1                                                                                                    | 인감증명서, 인감도장 ※ 인감증명서 본인 발급분<br>본인명의 스마트폰 ※ 스마트폰 (공동인증서 또는 금융인증서 필요) |                      |                                                                                          |                                                                                |  |  |  |  |
| 공                                                                                   | 2                                                                                                    | 분양계역                                                               | 약서 원본                | ※ 분양계약서 사본 1부 지참, 계약금 납입(10%) 영수증                                                        |                                                                                |  |  |  |  |
| 통                                                                                   | 3                                                                                                    | 신                                                                  | 분증                   | ※ 주민등록증 또는 운전면허증. <mark>단</mark> ,                                                       | ※ 주민등록증 또는 운전면허증. 단, 여권 등 기타신분증은 불인정                                           |  |  |  |  |
| 준<br>비                                                                              | 4                                                                                                    | 건강보험자                                                              | 격득실확인서               | ※ 국민건강보험공단 홈페이지 출력 !                                                                     | 또는 1577-1000 전화 후 팩스 요청                                                        |  |  |  |  |
| 석                                                                                   | 5                                                                                                    | 주민등                                                                | 록등본                  | ※ 세대원 <sup>주1)</sup> <u>주민등록번호 전부표시</u> 및 가족관계 포함<br>※ 배우자와 별도세대 구성시에는 배우자의 주민등록등본 추가 제출 |                                                                                |  |  |  |  |
| 류                                                                                   | 6       주민등록초본       ※ 등본상 세대원 전원 주민등록초본(미성년자 포함) - 주민등록번호 전         * 배우자 분리세대일경우에는 배우자 등본상의 세대원(배우자포함) 초                                   |                                                                    |                      |                                                                                          |                                                                                |  |  |  |  |
|                                                                                     | 7                                                                                                    | 가족관계중                                                              | 5명서(상세)              | ※ 대출신청인 기준으로 상세발급, 주                                                                     | 민등록번호 전부표시                                                                     |  |  |  |  |
|                                                                                     | 재직증명서 + 근로소득원천징수영수증 <u>최근 2개년도</u><br>급여소득자 ☞ 단기재직자는 재직증명서 및 급여명세서(회사직인 날인 필수) 최근 1개월분 이상<br>+ 급여입금통장 입금내역 사본                                |                                                                    |                      |                                                                                          |                                                                                |  |  |  |  |
| 소                                                                                   | 사업소득자<br>(개인사업자) 사업자등록증(사본)+소득금액증명원(사업소득원천징수영수증) <u>최근 2개년도</u><br>☞ 신규(단기)사업자는 건강장기요양보험료 납부확인서(최근3개월)로 제출 가능<br>(단, 지역세대주이면서 사실증명원 제출시만 가능) |                                                                    |                      |                                                                                          |                                                                                |  |  |  |  |
| 프리랜서 위촉계약서 등 + 소득금액증명원 <u>최근 2개년도</u><br>(비허미지이드) 🖙 다기그므자는 사어소드의처지스여스즈(여마저사요) 제초 가느 |                                                                                                    |                                                                    |                      |                                                                                          |                                                                                |  |  |  |  |
| 득                                                                                   | (모음조합신ਰ)     전 신기신구       연금소득자     연금증서(연       양 국민연금                                                                                      |                                                                    |                      | 금수급권자확인서 등) + 연금수급자료 최근 2개년도(통장거래내역확인서)<br>, 공무원연금, 사학연금 등 연금수급권자                        |                                                                                |  |  |  |  |
| 확                                                                                   | 사 실<br>증명원<br>(★필수★)                                                                                                    |                                                                    | 사 실<br>증명원<br>(★필수★) | <mark>기타소득자는 반드시 사실증명서</mark><br>홈텍스(민원증명→사실증명신청→사<br>소득세신고사실이 없다는 사실증명서                 | <mark>를 제출해야 합니다.</mark><br>실증명발급)또는 주민센터, 세무서 발급 가능<br>를 제출함에 아래의 추가서류를 제출해야함 |  |  |  |  |
| 인                                                                                   |                                                                                                    |                                                                    |                      | 건강장기요양보험료납부확인서<br>(최근 3개월)                                                               | 건강보험 지역세대주만 인정                                                                 |  |  |  |  |
| 서                                                                                   | 7]                                                                                                    | 타소득자                                                               |                      | (국민)연금산정용 가입내역 확인서                                                                       | 국민연금 납부자만 인정                                                                   |  |  |  |  |
|                                                                                     | (시                                                                                                    | 실증명원<br>+                                                          | 관련                   |                                                                                          |                                                                                |  |  |  |  |
| 류                                                                                   | A<br>C                                                                                                    | 증빙서류) 증빙/<br>(해 (해 여                                               |                      | 직전년도 신용카드                                                                                | 국세청(홈텍스)발행분                                                                    |  |  |  |  |
|                                                                                     |                                                                                                    |                                                                    | · 1 开 1 2 /          | 연말정산용 확인서(1장짜리)                                                                          | 소득공제용 신용카드 사용내역서(카드사발급)                                                        |  |  |  |  |
|                                                                                     |                                                                                                    |                                                                    |                      |                                                                                          |                                                                                |  |  |  |  |

# 중도금대출 비대면절차 안내

대출진행을 위해서 반드시 「수협 파트너뱅크 개인」 어플을 설치하여 주세요

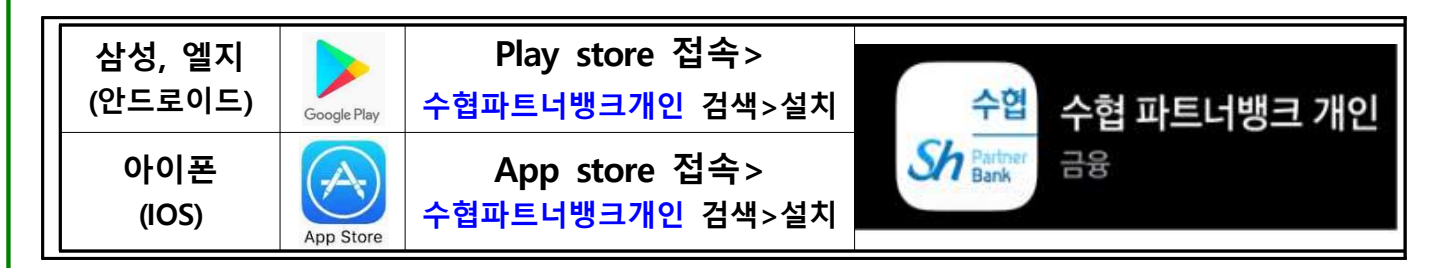

1. 중도금대출 전체 진행단계(아래의 일정표를 참고하여 순서에 따라 진행해주세요)

| 1단계                                                                                                    |  | 2단계                 |   | 3단계            |   | 4단계   |   | 5단계  |
|----------------------------------------------------------------------------------------------------|--|---------------------|---|----------------|---|-------|---|------|
| 비대면<br>계좌개설                                                                                             |  | 집단대출<br>사전동의서<br>제출 | ► |                | • |       | ► |      |
| <ul> <li>중요 사항</li> <li>현장방문일 이전까지 해당단계를</li> <li>수협은행어플(수협파트너뱅킹개인)</li> <li>통해 완료해오시길 바랍니다.</li> </ul> |  |                     |   | 현장자서<br>및 서류제출 |   | 비대면약정 |   | 대출실행 |

 [1단계] 비대면 계좌개설이 불가한 경우 (최근 20일이내 계좌 개설자 등)에는 자서 현장에 파견된 은행직원에게 문의 후 계좌개설서류를 작성하여 주십시오.

계좌개설이 불가하더라도 타행의 금융인증서가 있는 경우 [2단계] 진행이 가능하오
 니, 진행이 가능하신 고객께서는 빠른 진행을 위해 반드시 수행하여 주십시오.

2. 비대면 절차 준비사항

### ▶필수사항◀

| ① 본인 명의 스마트폰 | ② SH모바일인증서 /      | ③ 대출신청점의    |  |  |  |
|--------------|-------------------|-------------|--|--|--|
| (필수 조건)      | 공동인증서 / 금융인증서 中 1 | 본인 명의 입출금계좌 |  |  |  |

▶중요사항◀ 비대면 계좌 개설시 반드시 담당 영업점 입력 요망

| 해당 동   | 101동, 102동 | 103동, 104동 | 105동, 106동 | 107동, 108동 |
|--------|------------|------------|------------|------------|
| 담당 영업점 | 대림동지점      | 목동역지점      | 천안지점       | 화곡역지점      |
| 담당자    | 황준호 대리     | 황태준 대리     | 안재열 대리     | 김기태 대리     |

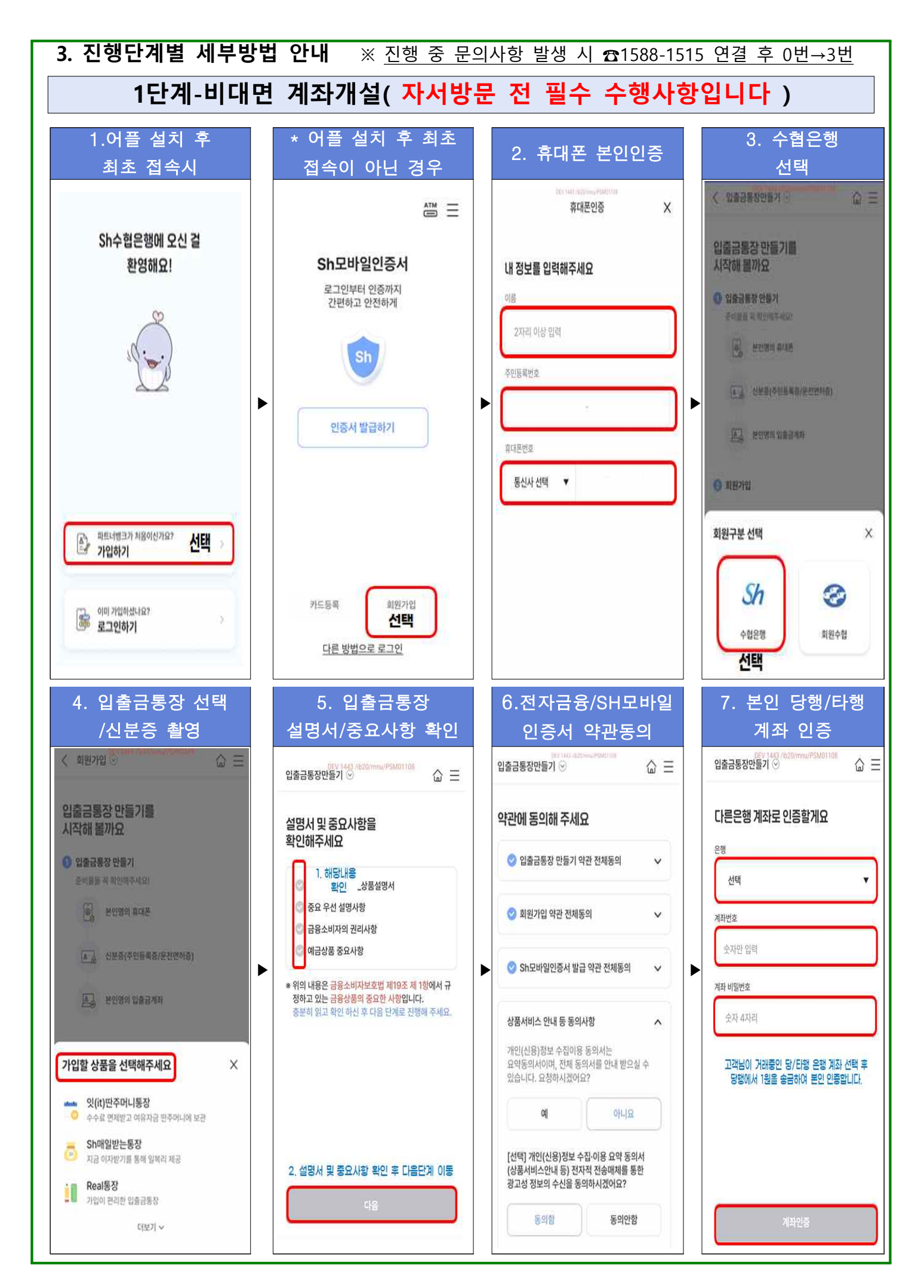

### 1단계 계속 진행- 계좌 개설 / 전자금융가입 / SH모바일인증서 발급

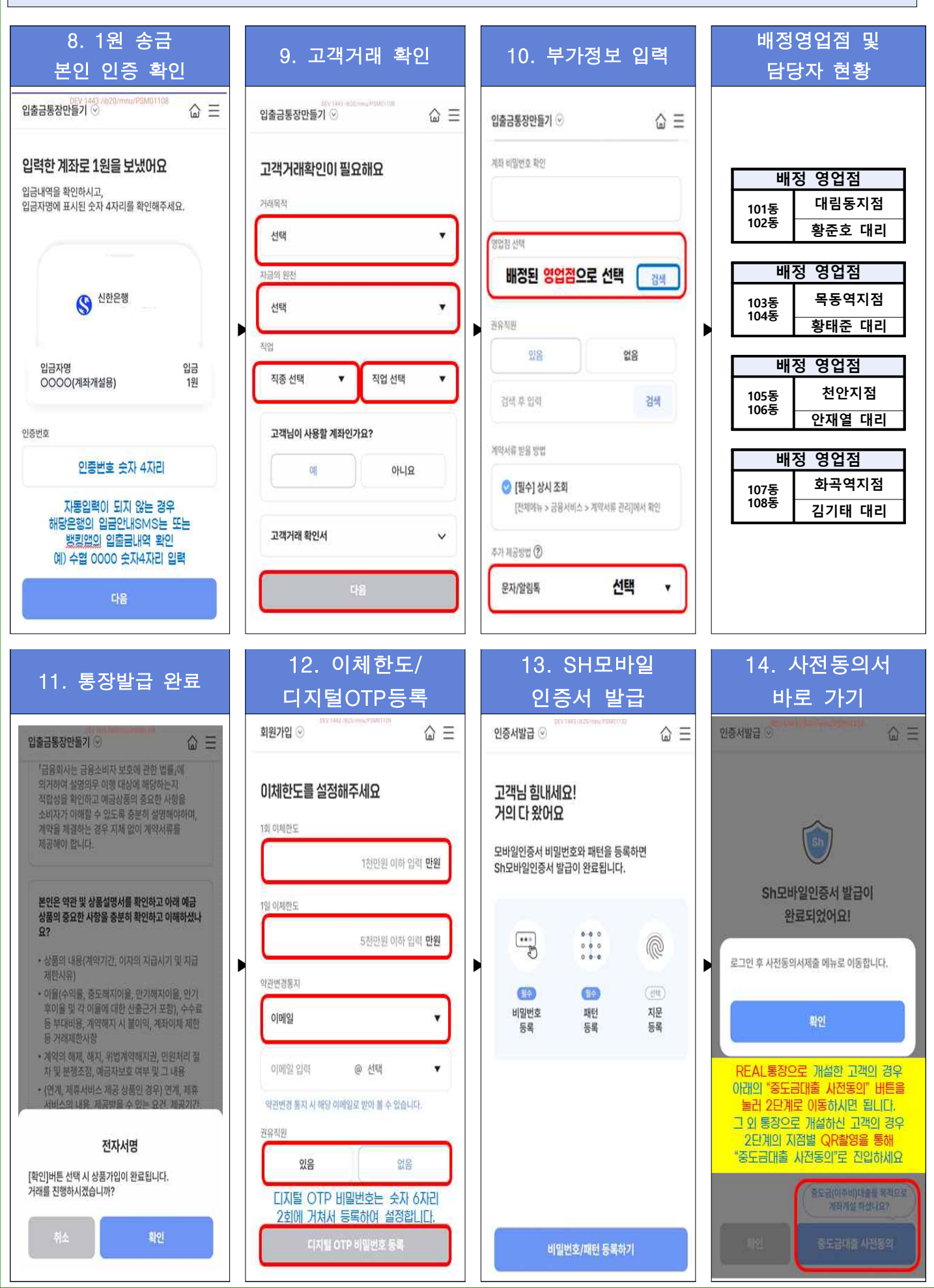

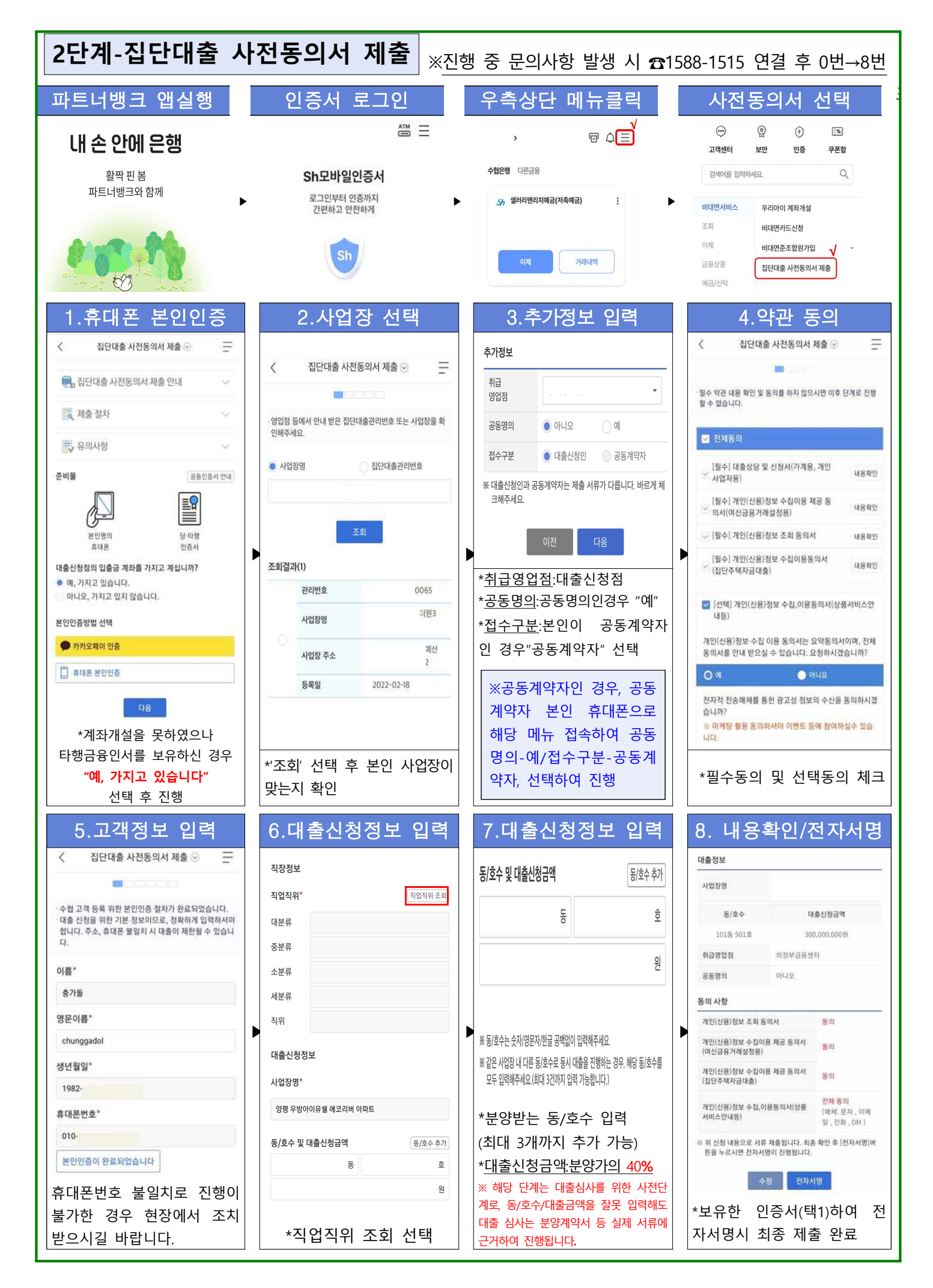